# C4 LINK2 PROGRAMMER

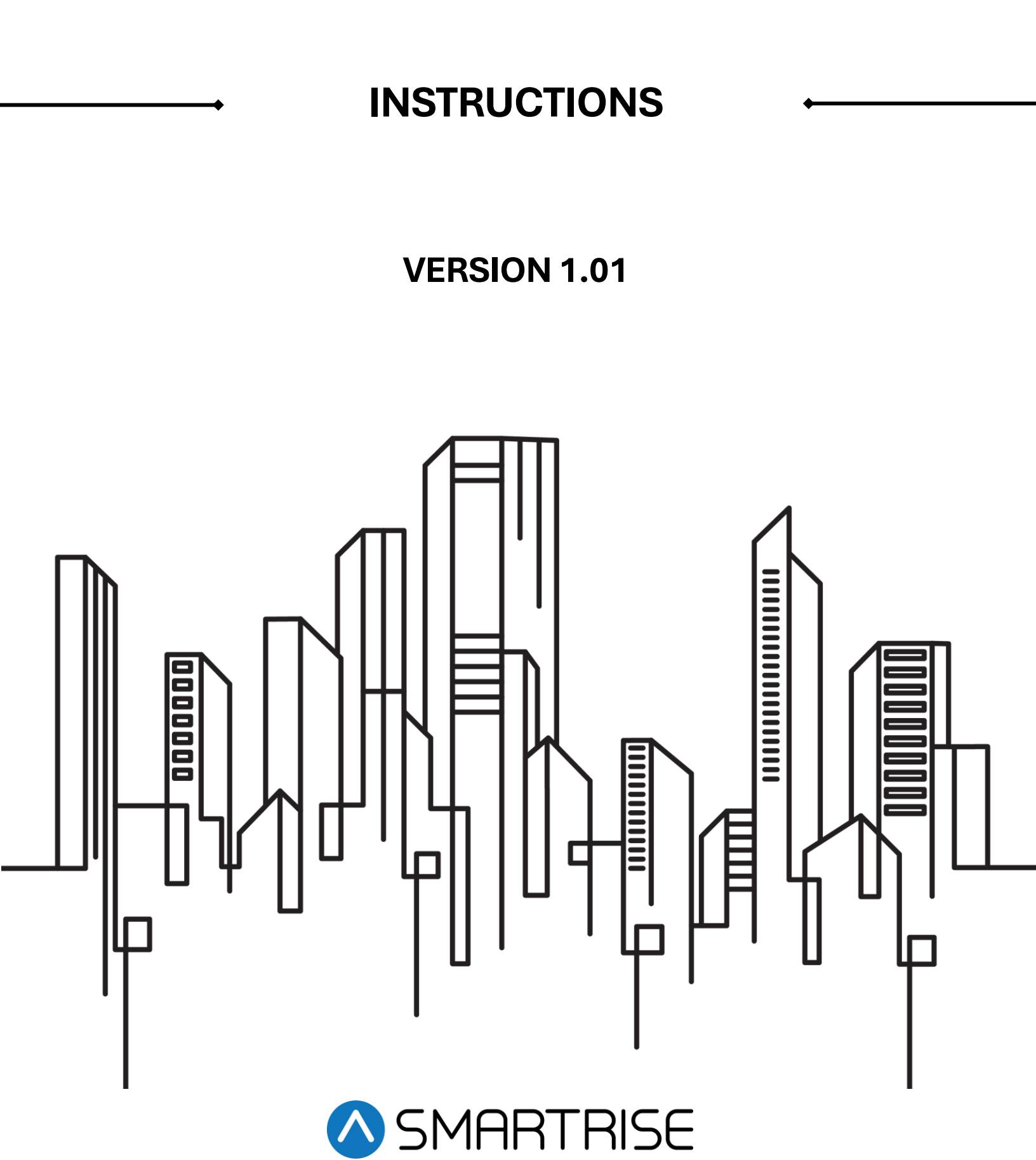

# **Document History**

| Date          | Version | Summary of Changes                                  |
|---------------|---------|-----------------------------------------------------|
| June 30, 2025 | 1.01    | Reviewed the Software Loading Instructions section. |
| March 3, 2025 | 1.0     | Initial Release                                     |

| 1 | Overview                                | . 1 |
|---|-----------------------------------------|-----|
| 2 | Required Tools for Software Programming | . 1 |
| 3 | Application Download Instructions       | 2   |
| 4 | Software Loading Instructions           | 3   |

Page intentionally left blank.

## 1 Overview

This document provides step-by-step instructions for downloading, installing, and using the Link2 Programmer with C4 controllers. It explains how to load software onto the C4 controller using the Link2 Programmer.

# 2 Required Tools for Software Programming

The following tools are required to program the software:

1. A laptop with a Windows-based operating system.

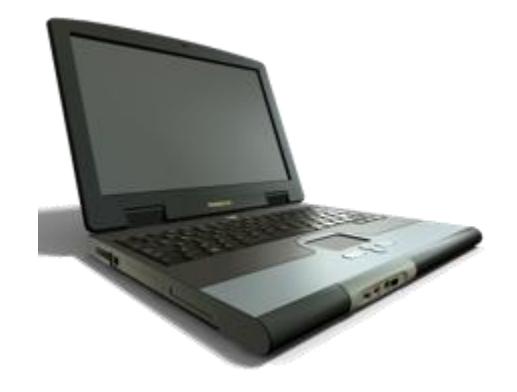

2. The Link2 Programmer.

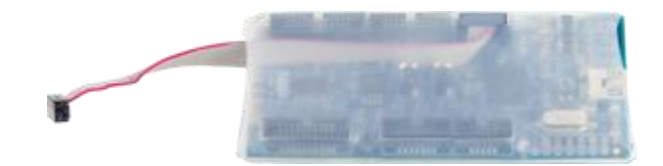

3. Controller software: The original controller software is stored on a flash drive inside the white job binder. If the flash drive is missing or contains outdated prints and software, Smartrise can provide a weblink to access the latest software and prints.

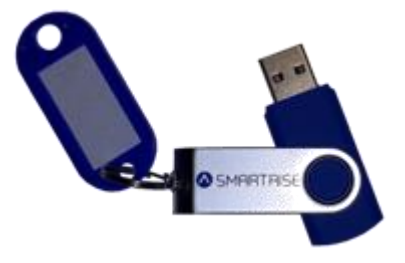

# **3** Application Download Instructions

To load software onto the Smartrise controller, the programming application must be downloaded to the laptop. This application is available on the flash drive. Follow these steps to download the C4 Link2 Programmer application:

- 1. Open the flash drive.
- 2. Navigate to (5) Smartrise Programs and open the folder.

| Name                                   | Туре              |
|----------------------------------------|-------------------|
| (0) - General                          | File folder       |
| 📙 (1) - Controller Software            | File folder       |
| (2) - Drawings                         | File folder       |
| 📙 (3) - Supplemental Documents         | File folder       |
| (4) - Manuals                          | File folder       |
| (5) - Smartrise Programs               | File folder       |
| 💼 About These Folders.rtf              | Rich Text Format  |
| 🔮 Open for internet access to latest S | Internet Shortcut |

3. Locate and open the C4 Programmer folder.

| Name          | Туре        |  |
|---------------|-------------|--|
| C4 Programmer | File folder |  |
|               |             |  |

4. Download and run both applications on the laptop. Some laptops may have firewalls that prevent applications from downloading. For assistance, contact the system administrator.

| Name                      | Туре        |
|---------------------------|-------------|
| mcuexpresso               | File folder |
| 📧 C4 Link2 Programmer.exe | Application |
|                           |             |

5. Once completed, the two applications should appear on the desktop.

**NOTE:** MCUXpresso does not need to be opened, only installed on the laptop.

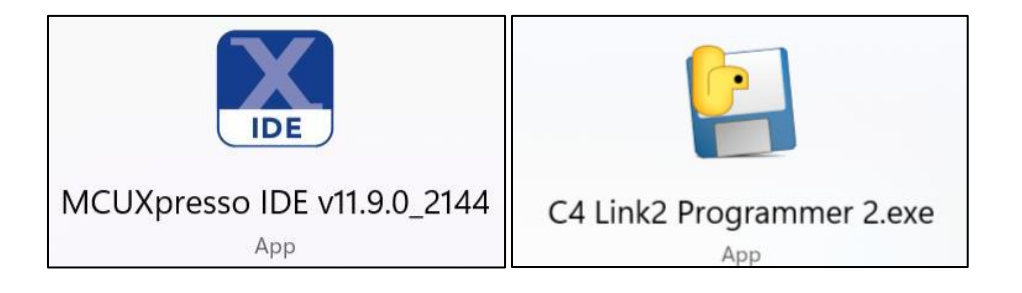

### 4 Software Loading Instructions

To ensure proper functionality, the controller software must be loaded onto the Smartrise controller using the Link2 Programmer. Follow the steps below to complete the process:

- 1. Connect the Link2 Programmer to the laptop via the USB port.
- 2. Open the C4 Link2 Programmer by double-clicking its icon. The application will automatically update to the latest version if connected to the internet. Ensure the application is up to date before proceeding.

| Link2_Programmer 2.00.03          |        |                                                                | - |       | ×        |
|-----------------------------------|--------|----------------------------------------------------------------|---|-------|----------|
| Link2_Programmer 2.00.03          |        |                                                                |   |       | $\wedge$ |
| <b>binaries_dir</b><br>Car Folder | Browse | board_selection<br>Selection board to program<br>Select Option |   |       | ~        |
|                                   |        | Cancel                                                         |   | Start |          |

3. Browse for the controller software:

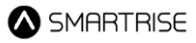

| Link2_Programmer 2.00.03   |        |                                                                | - |       | ×       |
|----------------------------|--------|----------------------------------------------------------------|---|-------|---------|
| Link2_Programmer 2.00.03   |        |                                                                |   |       | $\land$ |
| binaries_dir<br>Car Folder | Browse | board_selection<br>Selection board to program<br>Select Option |   |       | ~       |
|                            |        | Cancel                                                         |   | Start |         |

i. Open (1) – Controller Software.

| Name                                   | Туре              |
|----------------------------------------|-------------------|
| (0) - General                          | File folder       |
| (1) - Controller Software              | File folder       |
| (2) - Drawings                         | File folder       |
| (3) - Supplemental Documents           | File folder       |
| (4) - Manuals                          | File folder       |
| 📙 (5) - Smartrise Programs             | File folder       |
| 🖻 About These Folders.rtf              | Rich Text Format  |
| 🔮 Open for internet access to latest S | Internet Shortcut |

ii. Select the folder with the **job name**.

| Name        | ~        |
|-------------|----------|
| JobName_V01 | _02_65k0 |
|             |          |

iii. Choose the **Car** to load software for.

| Name A                       | Date modified      |
|------------------------------|--------------------|
| 늘 Car1                       | 2/27/2025 5:14 PM  |
| 늘 Car2                       | 2/27/2025 5:14 PM  |
| config_all_JobName.h         | 2/27/2025 10:50 AM |
| config_all_JobName.info      | 2/27/2025 10:50 AM |
| missing_config_all.txt       | 2/27/2025 10:50 AM |
| parameter_warnings.txt       | 2/27/2025 10:50 AM |
| report.log                   | 2/27/2025 10:50 AM |
| 늘 SBF_JobNameV01_02_6510.zip | 2/27/2025 10:50 AM |
|                              |                    |

iv. Click **Select Folder** at the bottom of the window.

| Name     | Date modified        | Туре |
|----------|----------------------|------|
| 📒 binary | 2/27/2025 5:14 PM    | File |
| 📒 sbf    | 2/27/2025 5:14 PM    | File |
| srecord  | 2/27/2025 5:14 PM    | File |
|          |                      |      |
|          |                      |      |
| Car1     |                      |      |
|          | Select Folder Cancel |      |

- 4. Select the processor to update using the dropdown menu. Processors can be updated in any order:
  - MR A: MR MCUA
  - MR B: MR MCUB
  - SRU A: CT and COP MCUA
  - SRU B: CT and COP MCUB
  - · Riser/Expansion: Riser/Expansion board

| Link2_Programmer 2.00.03                                                 | :                                                                                                    | × |
|--------------------------------------------------------------------------|----------------------------------------------------------------------------------------------------|---|
| Link2_Programmer 2.00.03                                                 |                                                                                                    |   |
| <b>binaries_dir</b><br>Car Folder<br>are\JobName_V01_02_65k0\Car1 Browse | board_selection<br>Selection board to program                                                                                                    | - |
|                                                                          | Select Option<br>MR A<br>MR B<br>SRU A<br>SRU B<br>C4 Brake Board<br>DAD Shield<br>XREG Control A<br>XREG Control B<br>XREG I/O<br>24 Input Board<br>DDM A<br>DDM B<br>Riser/Expansion<br>Riser/Expansion (4076)<br>DAD Shield (4076)<br>Battery Lowering<br>Discrete Brake |   |
|                                                                          | Uiscrete Brake<br>HallBoard<br>CIB A<br>CIB B                                                                                                    |   |

Processor connections can be found on the board.

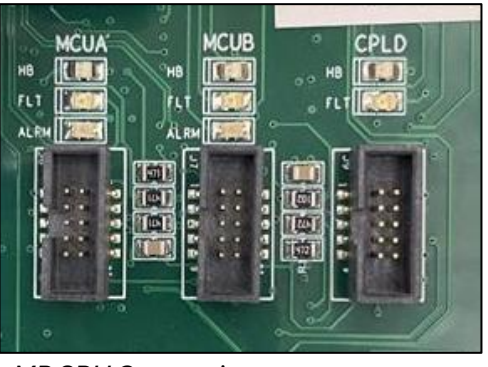

MR SRU Connection

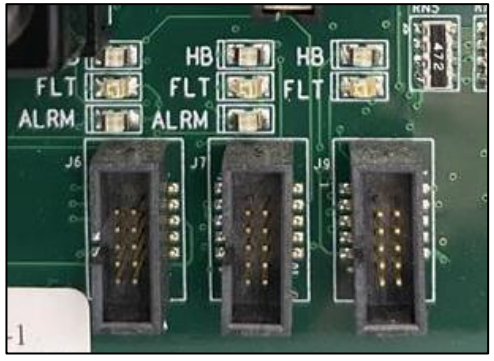

CT/COP Connection

5. Start the software loading process by clicking the Start button.

| Link2_Programmer 2.00.03                                          |        |                                                      | _ |       | $\times$ |
|-------------------------------------------------------------------|--------|------------------------------------------------------|---|-------|----------|
| Link2_Programmer 2.00.03                                          |        |                                                      |   |       | $\land$  |
| <b>binaries_dir</b><br>Car Folder<br>are\JobName_V01_02_65k0\Car1 | Browse | board_selection<br>Selection board to program<br>MRA |   |       | ~        |
|                                                                   |        | Cancel                                               |   | Start |          |

**Important:** When programming the **MR SRU**, other cars in the group may be affected. To prevent this, disconnect the **group terminals** on the board.

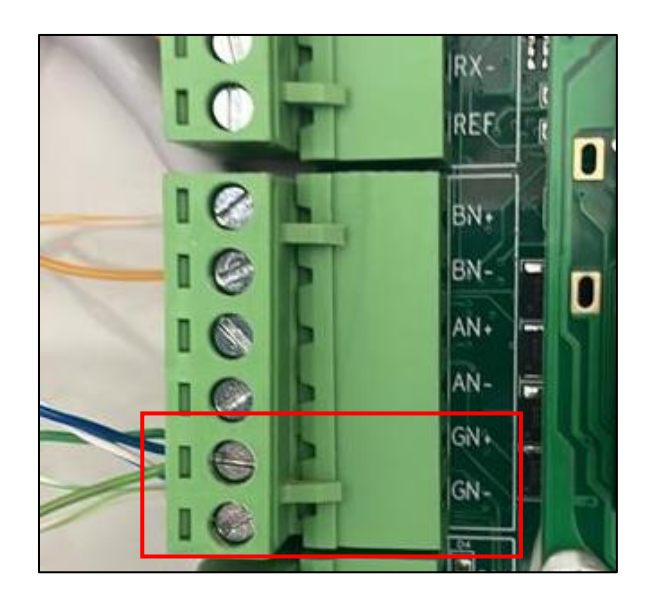

6. A new window will appear, and the software download will begin. Once complete, a confirmation message will be displayed.

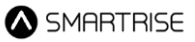

| Link2_Programmer 2.00.03                                                                                                    | — |       | $\times$ |
|----------------------------------------------------------------------------------------------------|---|-------|----------|
| Finished<br>All done! You may now safely close the program.                                                                                                    |   |       | $\land$  |
| Status                                                                                                    |   |       |          |
| Ps: (99) at 00066000: 4096 bytes - 421888/422912<br>Ps: (100) at 00067000: 4096 bytes - 425984/422912<br>Nt: Wrote sector 0-26 with 422912 bytes in 3878msec<br>Nc: Closing flash driver LPC177x_8x_407x_8x_512.cfx<br>Pb: (100) Finished writing Flash successfully.<br>Nt: Flash Write Done<br>Nt: Loaded 0x67400 bytes in 4203ms (about 100kB/s)<br>Nt: Reset target (core)<br>Nc: Starting execution using core reset<br>download:stdout: None<br>download:stdout: None<br>download rc 0<br>None<br>Download completed<br>Programming completed<br>Board programmed.<br>Total time [00:00:17] |   |       | I        |
| Edit                                                                                                    |   | Close |          |

**NOTE:** If the software fails to download, try the following:

- i. Retry the process.
- ii. Use a different USB port.
- iii. Power cycle the controller.
- iv. Ensure the Link2 Programmer is properly connected.
- v. Restart the laptop.
- vi. Try a different Link2 Programmer.
- vii. Use a different laptop.
- viii. Contact Smartrise for assistance.
- 7. Click Edit to continue loading software for the remaining processors and follow the previous steps.
- 8. Once all software uploads are complete, reconnect the group terminals and power cycle the controller.
- 9. Verify the software version under Main Menu | About | Vers.
- 10. Scroll down to view all options and confirm the expected version is displayed.

#### JOB NAME SRU BOARD CAR LABEL JOB ID: ######## VERS. ##.##.## © 2023 SMARTRISE